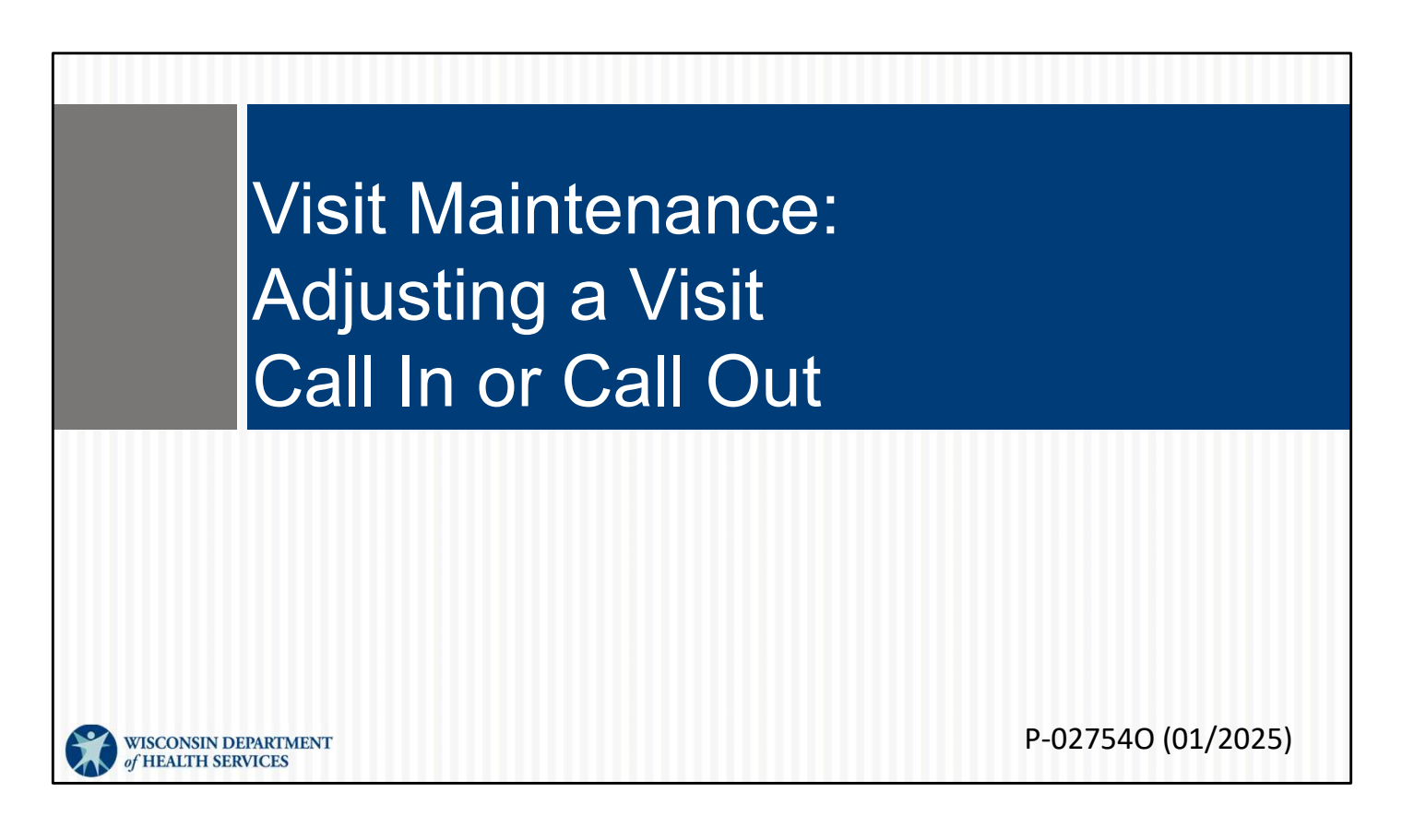

This is for administrators focused on correcting a visit with a missing call in or call out exception by adding a manual call. For more info about all visit maintenance functions in the Sandata EVV Portal, see the "Visit maintenance and clearing exceptions in Sandata" section of <a href="www.dhs.wisconsin.gov/evv/training-administrators.htm">www.dhs.wisconsin.gov/evv/training-administrators.htm</a>

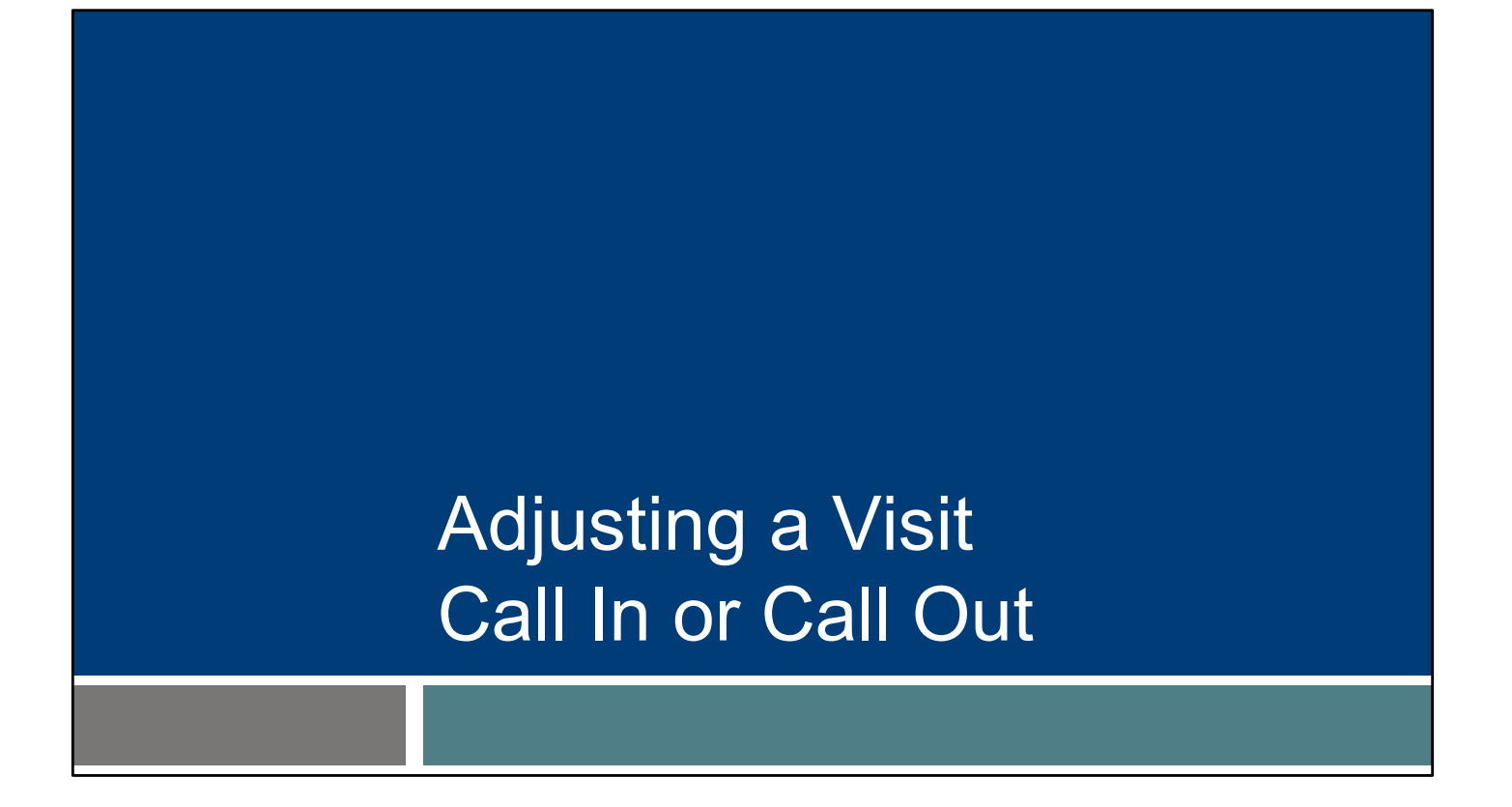

Sometimes an employee may let you know the time they called in or out for their visit wasn't accurate. Maybe they needed to provide vital care to the client before checking in, or maybe they forgot to check out until a half hour later.

Here's how to adjust a visit's call in or call out time.

## Adjusting Call In or Call Out

- Providers can correct or adjust a call in or call out time if the employee reports they have captured the EVV visit time incorrectly.
- Adjusting call in or call out times can be done on any visit if necessary, including verified visits.

Providers can correct or adjust a call's in or call out time if the employee reports they have captured the EVV visit time incorrectly.

Adjusting call in or call out times can be done on any visit if necessary, including verified visits.

Remember: There is no scheduling component in the DHS-provided Sandata system. A visit that was perfectly submitted but for a timeframe that wasn't according to expectations won't have any exceptions flagged.

For many of our examples so far, we've had exceptions to show us what visits needed attention. How will you find a visit that has inaccurate time, but is considered complete and has no exceptions?

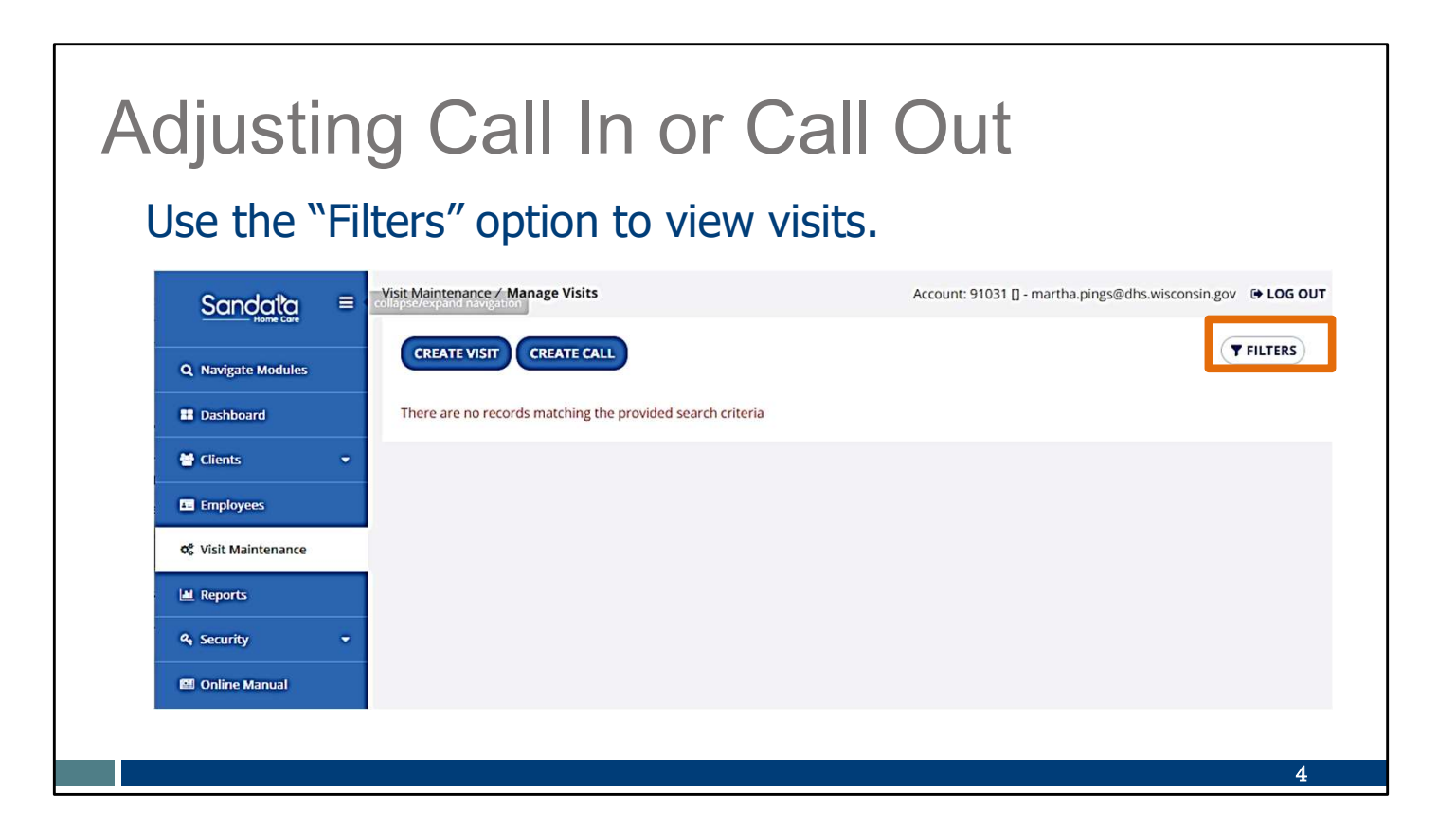

Use the Filters option in the Visit Maintenance area to find the visit.

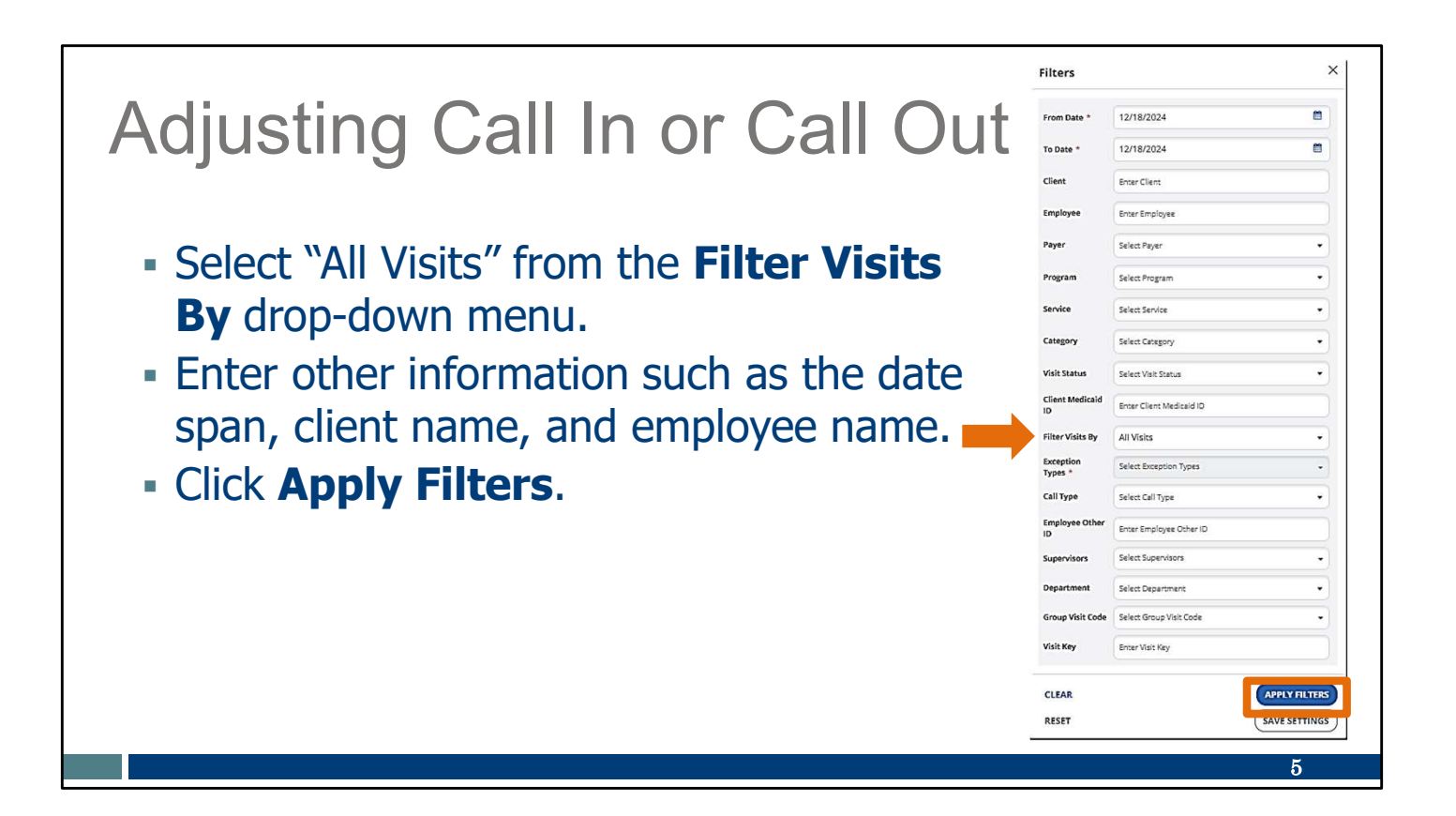

Use the drop-down menus in each field to filter the visit search. Fill in the fields desired – by date range, client name, employee name, or other information. You can keep some fields blank.

You can enter portions of a name if you are not sure of a spelling (for example, "Kell" if you are not sure if it's Kelly or Kelley).

Select "All Visits" from the "Filter Visits By" dropdown menu. This will include visits that don't have exceptions.

You can also enter in a date span and client or employee name to search for exactly the visit you need.

Click "Appy Filters" when you are ready.

## Adjusting Call In or Call Out Click on the pencil icon to select the visit for an edit. CLIENT NAME EMPLOYEE NAME + SERVICE \* VISIT DATE CALL IN CALL OUT ADJUSTED IN ADJUSTED OUT VISIT STATUS . ACTIONS Unspecified Home Visit - RN and LPN/Visit 1 BURNS, B PEMA, SHERPA 11/17/2023 10:02 AM 10:27 AM 10:02 AM 10:27 AM Verified 6

Here we have a visit without any exceptions. To edit this visit, click on the pencil icon.

| Adjusting                                                                                                    | Call In or                                                                                | Call Out                                                                       |                                                           |
|----------------------------------------------------------------------------------------------------|-------------------------------------------------------------------------------------------|--------------------------------------------------------------------------------|-----------------------------------------------------------|
| Enter the correct Adjusted Out                                                                                    | cted information fields.                                                                  | in the <b>Adjuste</b>                                                          | <b>d In</b> or                                            |
| -                                                                                                    |                                                                                           |                                                                                |                                                           |
| eneral Client Employee Call Log Tasks                                                                             | Exceptions GPS Memo Claims History                                                        | Visit Time Zone                                                                | Visit Status                                              |
| eneral Client Employee Call Log Tasks<br>Visit From Date<br>11/17/2023                                            | Exceptions GPS Memo Claims History Visit To Date 11/17/2023                               | Visit Time Zone<br>America/Chicago                                             | Visit Status<br>Verified                                  |
| eneral Client Employee Call Log Tasks<br>Visit From Date<br>11/17/2023                                            | Exceptions GPS Memo Claims History Visit To Date 11/17/2023 Call Our                      | Visit Time Zone<br>America/Chicago                                             | Visit Status<br>Verified<br>Units                         |
| eneral Client Employee Call Log Tasks<br>Visit From Date<br>11/17/2023<br>Call In<br>10:02 AM                     | Exceptions GPS Memo Claims History<br>Visit To Date<br>11/17/2023<br>Call Out<br>10:27 AM | Visit Time Zone<br>America/Chicago<br>Call Hours<br>00:25                      | Visit Status<br>Verified<br>Units<br>None                 |
| eneral Client Employee Call Log Tasks<br>Visit From Date<br>11/17/2023<br>Call In<br>10:02 AM<br>Adjusted in Date | Exceptions GPS Memo Claims History Visit To Date 11/17/2023 Call Out 10:27 AM Adjusted In | Visit Time Zone<br>America/Chicago<br>Call Hours<br>00:25<br>Adjusted Out Date | Visit Status<br>Verified<br>Units<br>None<br>Adjusted Out |

And now you can correct.

In the "General' tab, enter the correct information in the Adjusted In or Adjusted Out fields.

| <ul> <li>From the drop-down menu, click the reason code and resolution code.</li> <li>Enter a reason note if needed.</li> <li>Save.</li> <li>*indicates required field </li> </ul> Resolution Code * Select Reason Code Resolution Code * Select Reason Code Resolution Code * Enter Reason Note | Adjustin                                                                                 | g Call In or                                                     | Call Out                     |
|----------------------------------------------------------------------------------------------------|------------------------------------------------------------------------------------------|------------------------------------------------------------------|------------------------------|
| Reason Code *     Resolution Code *     Reason Note       Select Reason Code     Select Resolution Code     Enter Reason Note                                                                                                    | <ul> <li>From the dr</li> <li>resolution</li> <li>Enter a reas</li> <li>Save.</li> </ul> | op-down menu, clic<br><b>code</b> .<br><b>son note</b> if needed | k the <b>reason code</b> and |
| Select Reason Code Select Resolution Code Enter Reason Note                                                                                                    | * indicates required field                                                               |                                                                  |                              |
| Reason Code is required.                                                                                                    | * indicates required field Reason Code *                                                 | Resolution Code *                                                | Reason Note                  |
|                                                                                                    | * indicates required field  Reason Code *  Select Reason Code                            | Resolution Code *                                                | Reason Note                  |
|                                                                                                    | * indicates required field  Reason Code *  Select Reason Code  Reason Code is required.  | Resolution Code * Select Resolution Code                         | Reason Note                  |

As usual when there are edits, the reason and resolution fields will display. Use the dropdown menus to enter the required information.

Select the resolution code, Written Documentation Maintained. (A reminder: Make sure you have this documentation.)

Then click Save.

## Resources

| Resources                           | About , Dets & Dets B<br>BHS , Dets B<br>Home , Partners & Provider + Best | TMENT<br>ISI<br>seases & Meelth Care & Long Term Care & Prevention & Heal<br>Michael Unity<br>and Visit Verification + Electronic Visit Verification EVV)                                                                                                    |
|-------------------------------------|----------------------------------------------------------------------------|----------------------------------------------------------------------------------------------------|
|                                     | EVV: Home                                                                  | Electronic Visit Verification (EVV)                                                                                                    |
| Wisconsin EVV Customer Care         | What's New<br>Members<br>IRIS                                              | What is EVV?<br>EVV uses technology to make sure that members and<br>participants receive the services they need. Workers check in<br>at the beginning and check out at the end of each visit, using a<br>more the best period.                                                                                                    |
| Dravidar and independent nurse      |                                                                            |                                                                                                    |
| Provider and independent nurse      | Providers and Independent<br>Nurses                                        |                                                                                                    |
| information                         | Payers                                                                     | telephone. The EVV system captures six key pieces of another end of the end of the end o |
| — · ·                               | Alternate EVV                                                              | . Who receives the service Jul                                                                                                    |
| Training resources for admins.      | Training                                                                   | Who provides the service                                                                                                    |
|                                     | Resources and FAQs                                                         | What service is provided                                                                                                    |
| independent nurses, and             | Contect Us                                                                 | The date of service                                                                                                    |
|                                     |                                                                            | The time the service begins and ends                                                                                                    |
| WORKERS                             | Stay connected                                                             | Here is the <u>list of personal care services and home health care</u><br>services codes that require workers to canture EVV information. Co                                                                                                    |
|                                     | Join our email list<br>Sign up to receive email                            | in Wisconsin.                                                                                                    |
| Resources, including                | notices 🖸 about EVV in<br>Wisconsin                                        | EVV systems are secure and compliant with the Health                                                                                                    |
|                                     | Have questions? Need help?                                                 | Insurance Portability and Accountability Act (HIPAA).                                                                                                    |
| Forward Health Updates and          | Wisconsin EVV Customer                                                     | What programs are required to                                                                                                    |
|                                     | 833-931-2035 or vdxc.conta                                                 | use an EVV system?                                                                                                    |
| <b>FAUS</b>                         | Ctevy@wisconsin.gov 63<br>Monday-Friday, 7 a.m6                            | Personal care and supportive home care services (PCS)                                                                                                    |
| -                                   | p.m. Central Time.                                                         | Medicaid and BadgerCare Plus fee-for-service     (Ferurard Health card)                                                                                                    |
| www.dbs.wisconsin.gov/evv/index.htm | 14                                                                         | BadgerCare Plus and Medicaid SSI HMOs     is i                                                                                                    |

Now let's take a quick look at the EVV home page. Here, and on every EVV webpage, you'll see the contact information for EVV Customer Care in the dark blue box. If you've not signed up for EVV emails, every EVV webpage has the link for you.

On the left of each page is the navigation tabs. Let's take a look at a few of these.

Providers and independent nurses will find information at www.dhs.wisconsin.gov/evv/providers.htm

Providers (including independent nurses) and workers can find helpful training resources at <u>www.dhs.wisconsin.gov/evv/training.htm</u>

There are separate sections for administrator, independent nurse, and worker materials. If you're a video kind of person, there are videos available. If you're more of a reader, printable materials are here, too. And if you're looking for PowerPoints to present in a larger group, those are also available. Choose the kind of learning that works for your situation.

Our Resources section has great information. FAQs are there, as well as quick fact sheets: <u>www.dhs.wisconsin.gov/evv/resources.htm</u>

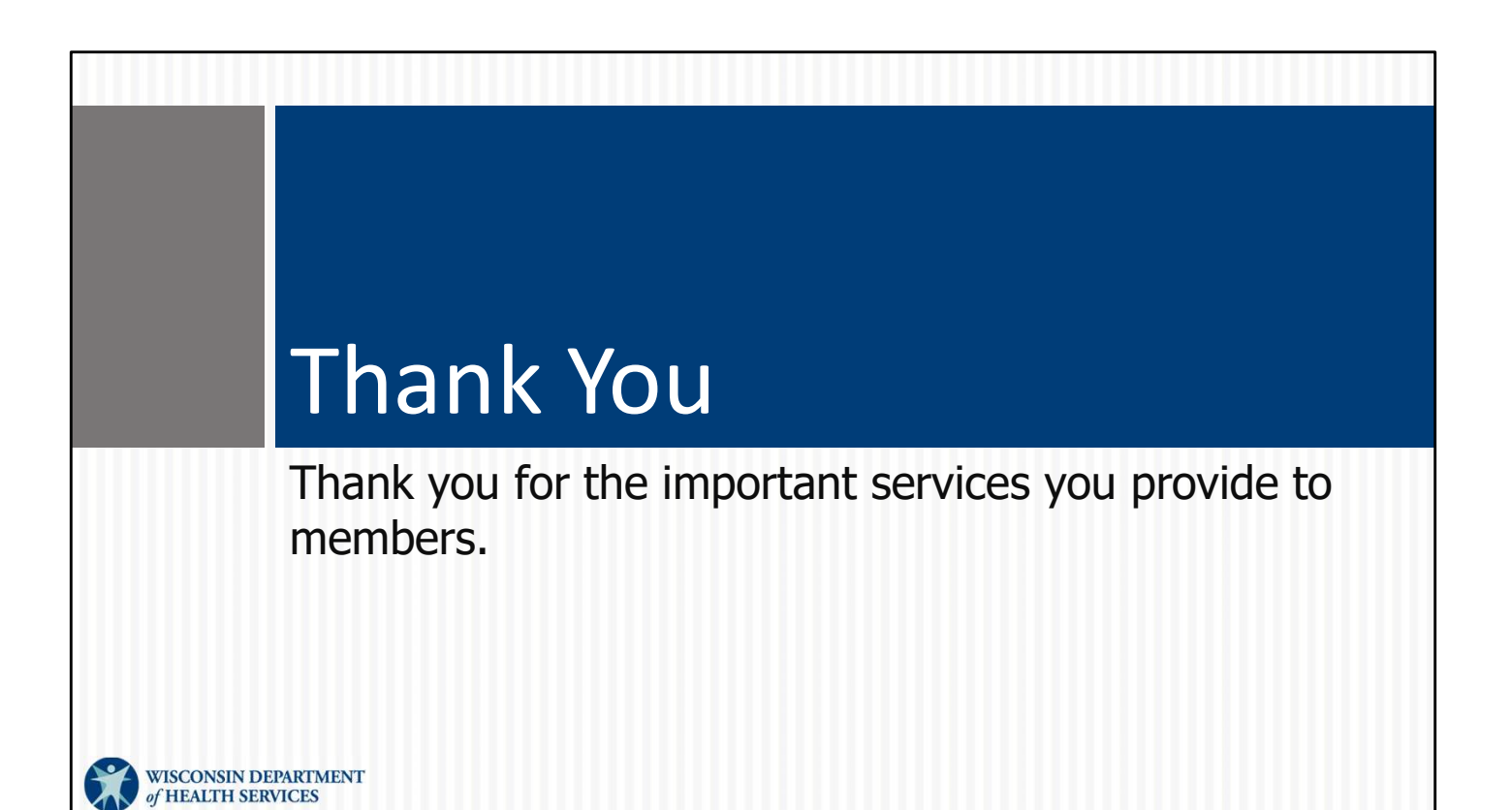